## Proliz Mobil ( Obs ) Kurulumu

Proliz mobil kurulumuna başlamak için cihazınızda bulunan App Store veya Google Play Store girerek uygulamayı indirmelisiniz.

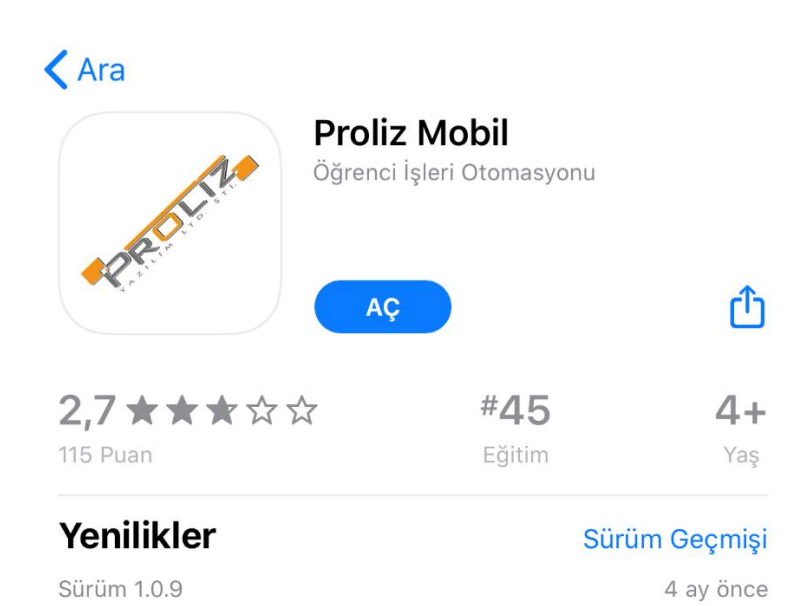

Uygulamayı sizin için daha iyi hale getirebilmek amacıyla hata düzeltmeleri ve performans iyileştirmeleri içerir. Uygulamayı kullandığınız için teşekkürler

## Önizleme

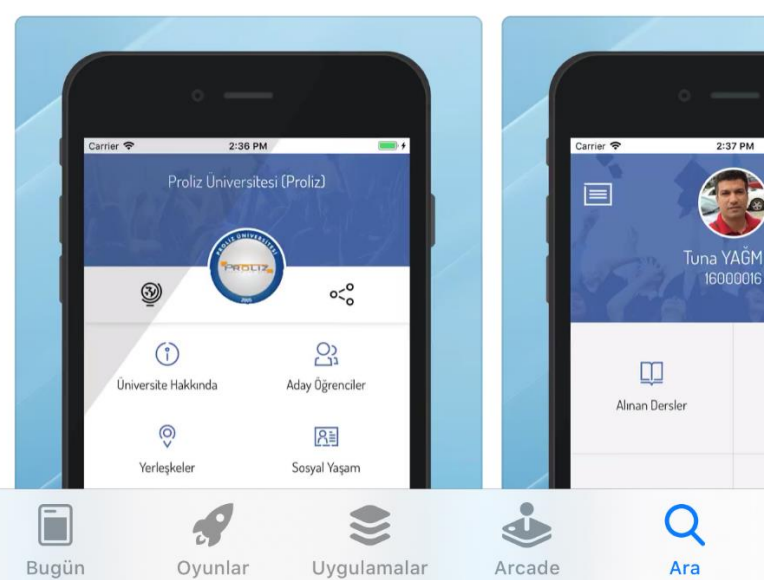

Aşağıda bulunan linklerden uygulamayı indirebilirsiniz.

App Store: <a href="https://apps.apple.com/tr/app/proliz-mobil/id1377651655">https://apps.apple.com/tr/app/proliz-mobil/id1377651655</a>

Google Play Store: <u>https://play.google.com/store/apps/details?id=com.prolizyazilim.mobil&hl=tr</u>

Uygulamayı cihazımıza indirdikten sonra uygulamaya giriş sağladığımızda üniversite seçme ekranıyla karşılaşacaksınız.

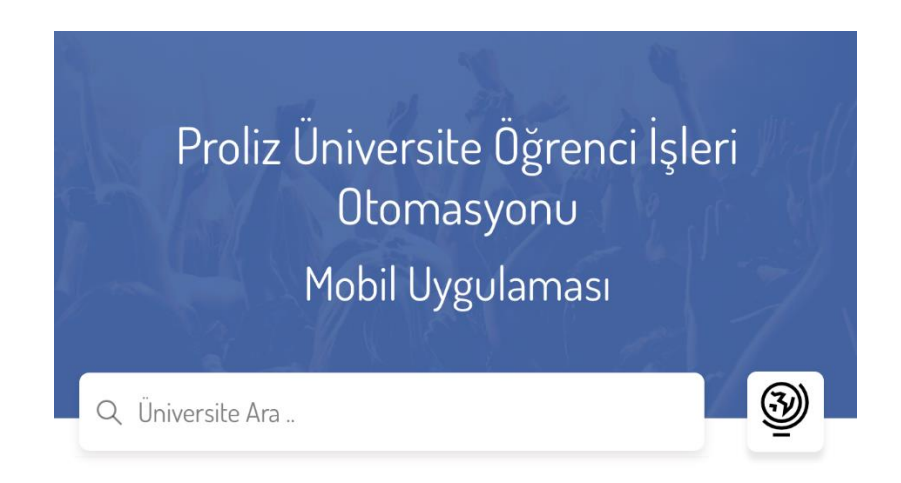

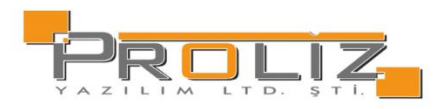

Lütfen bağlanmak istediğiniz üniversite adının en az 3 harfıni giriniz.. Sadece mobil uygulamayı kullanan üniversiteler listelenmektedir.

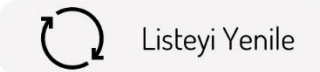

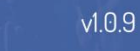

Arama bölümüne Doğuş Üniversitesi yazdığınızda okulumuz listede gözükecektir. Okulumuzun adı üstüne basarak okulumuz hakkında genel bilgileri görebileceğiniz bir sekme açılacaktır.

| Proliz Üniversite Öğrenci İşleri<br>Otomasyonu<br>Mobil Uygulaması | Doğuş Üniversitesi  |                       |  |
|--------------------------------------------------------------------|---------------------|-----------------------|--|
| Q. Doğus                                                           | 3                   | 0<0                   |  |
| Doğuş Üniversitesi                                                 | Üniversite Hakkında | کی<br>Aday Öğrenciler |  |
|                                                                    |                     |                       |  |
|                                                                    | Yerleşkeler         | Sosyal Yaşam          |  |
|                                                                    |                     | C                     |  |
|                                                                    | Bildirim Merkezi    | İletişim              |  |
|                                                                    | <b>A</b> NB         |                       |  |
|                                                                    | Yemek Menüsü        | Üniversite Duyuruları |  |
| v1.0.9                                                             | Sisteme Giriş Yap   | 🔚 Üniversite Seç      |  |
|                                                                    |                     |                       |  |

Genel bilgilerin bulunduğu sayfada alt kısımda bulunan "Sisteme Giriş yap" butonunu kullanarak OBS sisteminize giriş yapabilirsiniz.

| < Geri                       |              | Sis       | teme Gi | riş Yap | )      |    |
|------------------------------|--------------|-----------|---------|---------|--------|----|
|                              |              |           |         |         |        |    |
|                              | O B ANBUL 19 |           |         |         |        |    |
| Ļ                            |              | Öğrenci   |         | C)<br>L | Akadem | ik |
| Öğrenci İşleri               |              |           |         |         |        |    |
| Mobil Uygulamaya Hoşgeldiniz |              |           |         |         |        |    |
| Öğrenci Girişi               |              |           |         |         |        |    |
|                              | î            | Kullanıcı | Adı     |         |        |    |
|                              | 0            | Şifre     |         |         |        |    |
|                              |              |           | Giriş   |         |        |    |